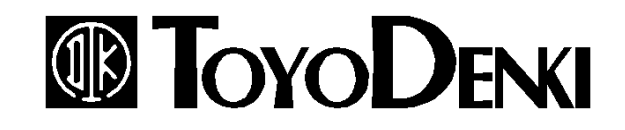

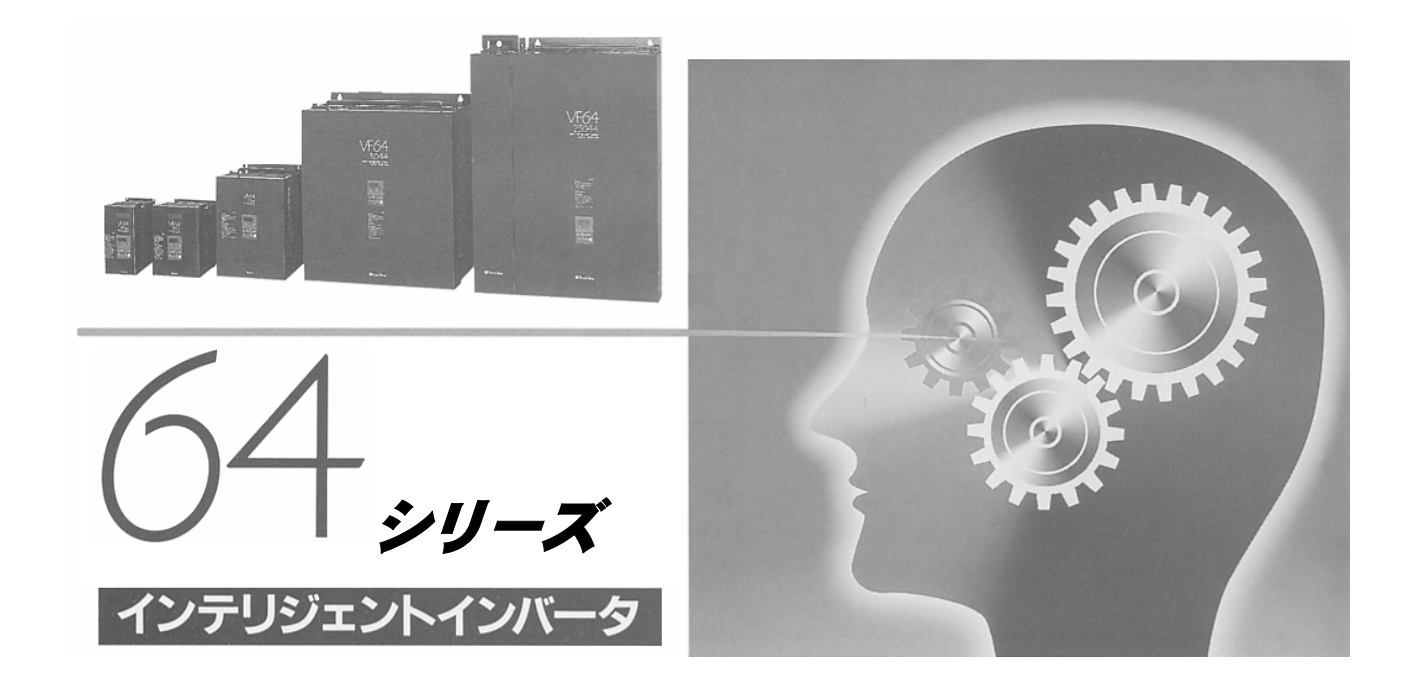

# PCツールマニュアル

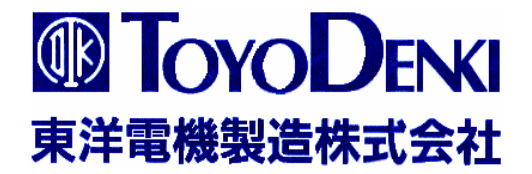

64シリーズ トレンドモニター 取り扱い説明書

東洋電機製造株式会社

| 目次 |  |
|----|--|
| 概要 |  |

| 1. 概要          | 3 |
|----------------|---|
| 2. 起動画面        | 3 |
| 3. メインメニュー     | 3 |
| 4. 画面          | 3 |
| 5.表示変数の設定      | 4 |
| 6. トレンドの開始     | 5 |
| 7. 再描画         | 6 |
| 8. データをファイルに保存 | 6 |
| 9.ファイルを開いて表示   | 6 |
| 10.印刷          | 6 |
| 11. 通信設定       | 6 |
| 12. 終了         | 6 |

# 1. 概要

トレンド機能は、パソコンによりVF64の電流や電圧などの内部変数の瞬時データをリアルタ イムにグラフ表示するものである。また、そのデータを保存し、また再度読み込み表示したり、印 刷したりすることができます。

# 2. 起動画面

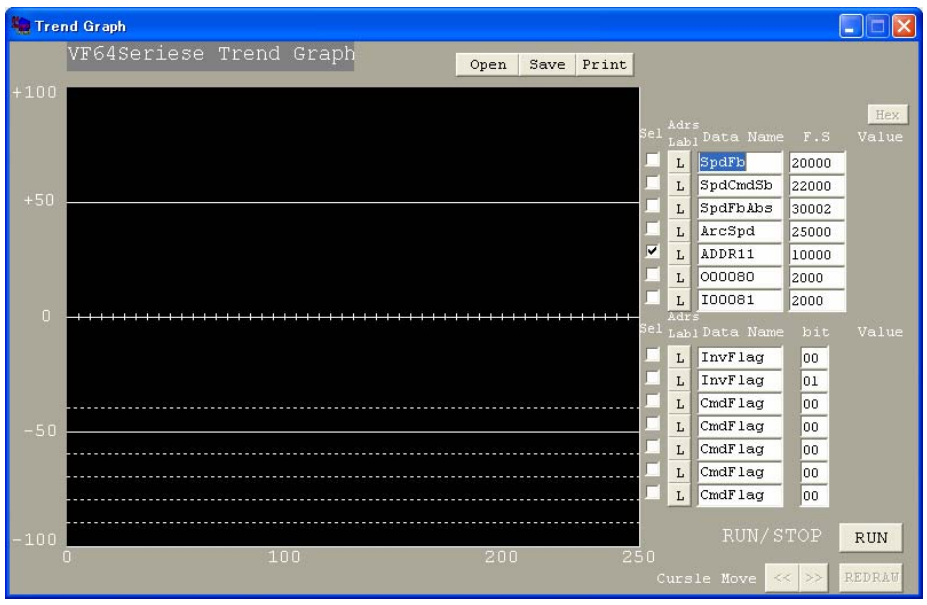

# 3. メインメニュー

| ツールバー                           | メニュー                      | 機能                 |
|---------------------------------|---------------------------|--------------------|
| File $(\underline{\mathbf{F}})$ | Exit $(\underline{X})$    | VF64トレンドソフトを終了します。 |
| Display $(\underline{D})$       | VarList $(\underline{V})$ | 表示できる変数、データのリストです。 |
| System $(\underline{S})$        | CommPort ( <u>C</u> )     | 通信ポートを設定します        |
| Help ( <u>H</u> )               | About $(\underline{A})$   | バージョン情報等を表示します。    |
|                                 |                           |                    |

# 4. 画面

| 画面           | 機能                                    |
|--------------|---------------------------------------|
| TrendForm    | メインメニュー                               |
| TrendDspForm | VF64Seriese Trend Graph グラフ画面         |
|              | 表示する変数やスケーリングを設定し、リアルタイムデータを表示する画面です。 |
| VarListForm  | 変数参照。 表示できる変数のリストです。この表から変数名を選択します。   |
| Comm Set     | 通信ポートを指定します。                          |
| Version      | バージョン情報等を表示します。                       |

#### 5. 表示変数の設定

1) 変数リストの表示(Variables List) メインメニュー [Display] ープルダウンメニュー [VarList] にて、変数参照画面が表示されます。

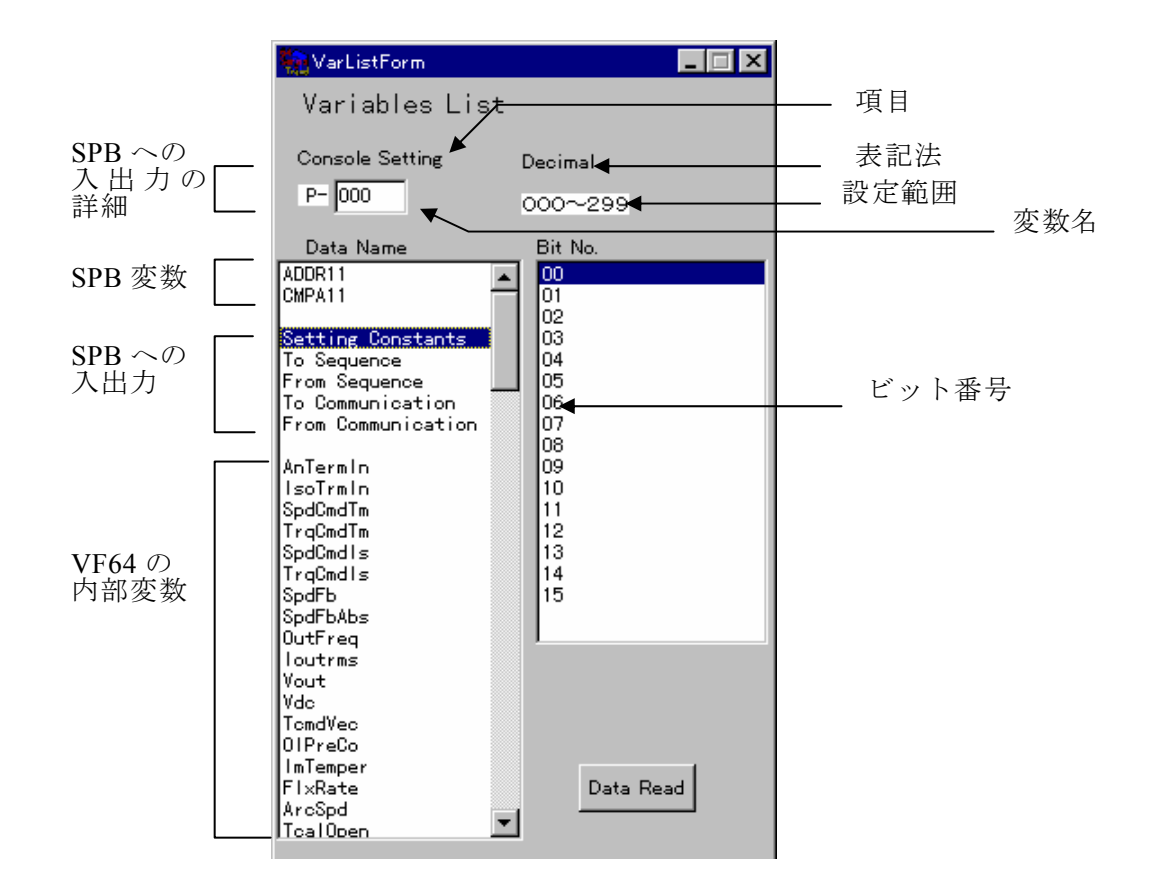

上画面が表示された直後は、SPB変数は表示されてません。

VF64 が接続されている状態で、ボタン "Data Read"をクリックすると、VF64 から変数名が読み込まれ、SPB 変数も上図のように表示されます。

2) 変数データ

本画面で選択されている(カーソル位置の)データがグラフ画面の"Data Name"に入力されます。 変数データには次のものがリストされています。

(1) SPB 変数

SPB 機能の SPB の出力です。

- (2) SPB 機能への入出力
  - (a) 設定定数 (Setting Constants)
  - SPB の制御定数を設定するコンソール番号を指定します。
    - 変数名は、"P-xxx"で表されます。
    - 左側の表の "Setting Constants" をクリックすると、表上部に入力部が表示されます。 "x x x"を指定してください。
  - (b)シーケンスへ、シーケンスより (ToSequence、FromSequence)
    - シーケンス機能への入出力信号を指定します。

変数名は、シーケンスへの変数は"IOOxxx、

シーケンスからの変数は"〇〇〇xxx"で表されます。

左側の表の"ToSequence"、"FromSequence"をクリックすると、表上部に入力部"IOO"または、"OOO"が表示されます。その右側の欄に $x \times x$ を入力します。

(c) 通信へ、通信より (To Communication、From Communication)

通信オプションへの入出力信号を指定します。

変数名は、通信オプションへの変数は"tJ-xx、

通信オプションシからの変数は"fJ-xで表されます。"

左側の表の"To Communication"、"From Communication"をクリックすると、表上部に入 力部 "t J—" または、"f J—" が表示されます。その右側の欄にx x、またはxを入力します。

3)表示データの設定

グラフ画面右部の欄により表示データの設定を行 います。

(1) "Data Name"

この欄をダブルクリックすると、その時点で変数参 照上のカーソルが示す変数が、ダブルクリックした 欄に設定されます。

ビット部の設定では、変数名とビット番号が組で設 定されます。

- (2) "F. S"
   グラフのフルスケール値を入力します。
- (3) "Adrs Label"
   通常は"L"が表示された状態で使用します。
   表示したい変数のアドレスが判明している場合には、"Data Name"はアドレスでも指定できます。
   その際には"Adrs Label"の小ボタンをクリックし、"A"が表示させます。
- (4) "Sel"この欄にチェックマークされているものだけ、グラフに表示されます。
- Dec Adrs SellabiData Name\_F.S Value  $\mathbf{\nabla}$ ADDR11 20000 L L CMPA11 22000 AnTermIn 30002 L 100081 25000 L L 000080 3000 tJ-00 2000 fJ-0 2000 L Adre bit Data Name Sel ADDR11 15 L  $\mathbf{\nabla}$ ADDR11 14 L L CmdFlag 00 CmdFlag 01 1 CmdFlag 02 Γ CmdFlag 07 InvFlag 00

6. トレンドの開始

グラフ画面下部の "RUN" ボタンをクリックすることにより グラフの掃引が開始されます。

**"RUN"**ボタンをクリックすると、グラフの掃引、停止が交 互に行われます。

注)一度"Read Data"を実行しないとトレンドは開始されま せん。"RUN"ボタンがアクティブになっていない場合、変数参 照画面にて、"Read Data"をクリックし、VF64 から変数名を 読み込んでください。

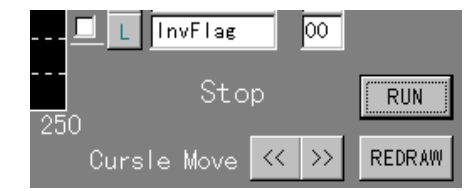

# 7. 再描画

掃引停止中に、"REDRAW"ボタンをクリックすると、それまで画面に表示されていたグラフデ

ータの最後の1画面分が、表示されます。 また、グラフ上にカーソル、設定欄の右側に "Value "欄が現れ、カーソルがあるポイント のデータを表示します。 設定欄右上のボタンにより、データの表示形式 を10進"Dec "と16進"Hex "とを交互に 切り替えることができます。 "<<"、">>"ボタンによりカーソルを左右 に移動することができます。

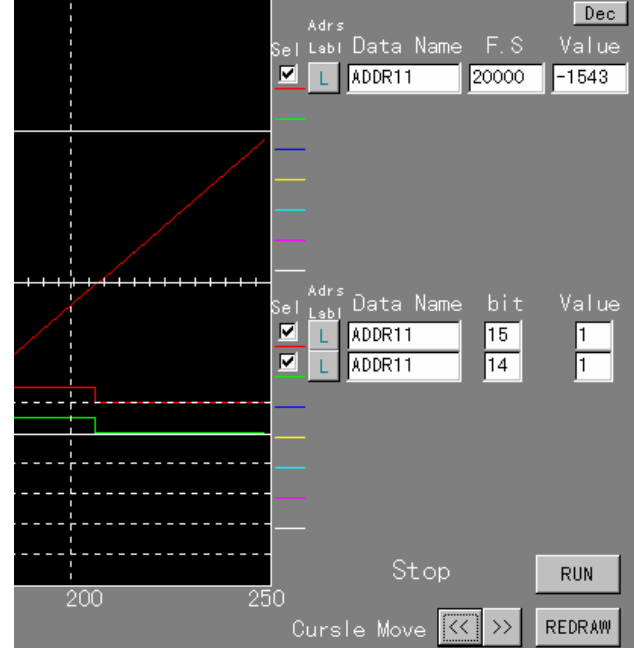

# 8. データをファイルに保存

掃引停止中に、画面上部の"Save"ボタンを クリックします。 ファイル指定すると、その時点の画面が保存されます。

#### 9. ファイルを開いて表示

掃引停止中に、画面上部の"Open"ボタンをクリックします。 ファイルを指定すると、過去にサーブされた波形が、表示されます。

#### 10. 印刷

掃引停止中に、画面上部の"Print"ボタンをクリックします。

#### 11. 通信設定

初期は COM ポート1 に設定しています。 これと異なるとき、指定して下さい。 メインメニューから "System" – "CommPort"により、本画面 が表示されます。

#### 12. 終了

メインメニューから "File" ー "Exit" により、プログラムを終了します。

以上

|    | Open | Save | Print |                     |
|----|------|------|-------|---------------------|
|    |      |      |       | Adrs<br>Sel Labi Da |
| ++ |      |      |       |                     |

| 🐜 Comm Set 🛛 🔀                 |
|--------------------------------|
| Comm Port Set<br>• COM1 © COM6 |
| C COM2 C COM7                  |
| С СОМЗ С СОМВ                  |
| C COM4 C COM9                  |
| С СОМ5                         |
| Wait Time Set                  |
| 0 ms                           |
| OK )                           |

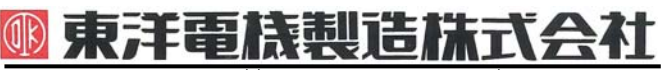

#### https://www.toyodenki.co.jp/

本 社 東京都中央区八重洲一丁目 4-16(東京建物八重洲ビル) 〒103-0028
 産業事業部 TEL.03(5202)8132∼6 FAX.03(5202)8150

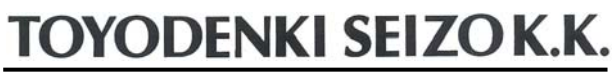

https://www.toyodenki.co.jp/en/

 Tokyo
 Japan
 ZIP CODE 103-0028

 TEL:
 +81-3-5202-8132
 -6

 FAX:
 +81-3-5202-8150

# サービス網 車洋産業株式会

# 東洋産業株式会社

 https://www.toyosangyou.co.jp/

 本
 社
 東京都大田区大森本町一丁目 6-1 (大森パークビル)
 〒143-0011

 TEL.03(5767)5781
 FAX.03(5767)6521

本資料記載内容は予告なく変更することがあります。ご了承ください。

QG17020[E]\_20181201